#### OGGETTO: CCNL CONFIMI IMPRESA MECCANICA E FONDO PMI SALUTE NUOVA PIATTAFORMA INFORMATICA PER GLI ADEMPIMENTI RELATIVI ALLA SANITA' INTEGRATIVA

Pubblichiamo qui sotto i tre documenti che il Fondo PMI Salute, nuovo gestore diretto del rapporto anagrafico/contributivo con le aziende che applicano il CCNL CONFIMI IMPRESA MECCANICA (CONFIMI ROMAGNA NEWS n. 24/2019), ha trasmesso, lo scorso 29 gennaio, alle imprese iscritte in merito alla nuova piattaforma informatica da utilizzare per gli adempimenti inerenti l'assistenza sanitaria integrativa prevista dal Contratto collettivo, pienamente operativa dal 31 gennaio 2020.

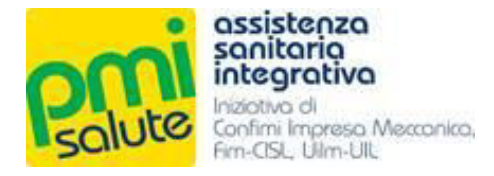

A tutte le Aziende aderenti a PMI Salute Prot. 1/2020

Fondo PMI Salute Comunicazione n. 1/2020 Roma, 29 gennaio 2020

### Oggetto: Nuova piattaforma PMI Salute

Premessa

La nuova piattaforma informatica di PMI Salute, come anticipato nella comunicazione di RBM Salute/PMI Salute del 13 dicembre 2019, sarà gestita direttamente dal Fondo e diverrà pienamente operativa a partire dal 31 gennaio 2020.

Si ricorda che il passaggio da WebUploader® System alla nuova piattaforma non comporterà cambiamenti sulle modalità e sulle tempistiche degli adempimenti. Avrà, invece, l'obiettivo di migliorare la comunicazione dei flussi e di rendere più diretto il dialogo tra aziende/associazioni/consulenti e Fondo.

In allegato, viene fornita una piccola guida, da scaricare e consultare, utile per effettuare il primo accesso al portale e guidare nella procedura di trasmissione dei tracciati anagrafici. Le nuove credenziali (esclusivamente per le Aziende), username e password provvisoria, saranno inviate, invece, tramite apposita e-mail nelle ore successive all'apertura della piattaforma informatica.

Tra le novità, abbiamo predisposto anche un servizio di newsletter, in collaborazione con ANSA, attraverso il quale sarete aggiornati mensilmente su comunicazioni e novità riguardanti il Piano Sanitario e sulle principali notizie in materia di Sanità Pubblica, Istituzioni e dati statistici elaborati dai più importanti Istituti di Ricerca.

Sarà possibile iscriversi alla nostra newsletter direttamente durante il primo accesso, inserendo un indirizzo e-mail valido e accettando le condizioni sulla privacy. L'iscrizione è aperta sia alle aziende sia ai dipendenti.

Per i dipendenti, infine, è stata prevista, nei giorni immediatamente successivi alla messa on line della piattaforma, la possibilità di registrare e gestire i familiari fiscalmente a carico direttamente sul sito di PMI Salute, accedendo alla propria Area Riservata, nel pieno rispetto della normativa sulla privacy in tema di dati personali (seguiranno aggiornamenti).

Modalità di versamento del contributo e comunicazione delle variazioni

Il pagamento delle distinte, a partire da quella relativa al mese di gennaio 2020, dovrà effettuarsi *esclusivamente tramite bonifico bancario sul seguente conto corrente dedicato:* 

### Fondo PMI Salute

B.C.C. - Banca di Credito Cooperativo / Roma – Agenzia 72

IBAN IT15M0832703235 00000004256

# Si ricorda che il versamento dovrà essere effettuato entro il 16 del mese successivo a quello di competenza (es. distinta del mese di gennaio 2020, da pagare entro il 16 febbraio 2020).

Ricordiamo, inoltre, che è necessario **copiare con precisione** la causale della distinta per una esatta riconciliazione amministrativa da parte di PMI Salute.

Relativamente alla comunicazione delle variazioni, modalità e tempi di trasmissione, rimangono invariati:

| ASSUNZIONI | Da trasmettere sulla nuova piattaforma PMI Salute alla voce <b>AREA</b><br><b>AZIENDE 2020</b> entro, e non oltre, il <b>5 del mese successivo</b> a quello in<br>cui è avvenuta la variazione, utilizzando lo stesso tracciato finora in uso |
|------------|----------------------------------------------------------------------------------------------------|
|            |                                                                                                    |

Sarà cura di PMI Salute inviare per e-mail i seguenti messaggi di promemoria:

- il primo giorno di ogni mese per ricordare la scadenza del giorno 5 dello stesso mese, termine ultimo per caricare le eventuali variazioni;
- il giorno 6 per ricordare che entro il 10 del mese in corso sarà disponibile la distinta da scaricare relativa al mese precedente;
- il giorno 11 per ricordare la scadenza del giorno 16, termine entro cui effettuare il pagamento.

#### Per le Aziende e i Consulenti • Riferimenti Fondo Pmi Salute

### FONDO PMI SALUTE

(gestione diretta dell'anagrafica degli iscritti e della relativa contribuzione)

| ASSISTENZA:     | e-mail | assistenza@fondopmisalute.it      | tel. 06 8411445 |
|-----------------|--------|-----------------------------------|-----------------|
| AMMINISTRAZIONE | e-mail | amministrazione@fondopmisalute.it |                 |

Per gli Iscritti • Riferimenti Previmedical

### PRESTAZIONI SANITARIE

(richiesta voucher, richiesta rimborso, informazioni sulle pratiche, informazioni sulle strutture convenzionate)

E-MAIL: <a href="mailto:gestione.pmisalute@previmedical.it">gestione.pmisalute@previmedical.it</a>

**TELEFONO: 800 99 17 72** 

Con i migliori saluti.

PMI Salute Via Tagliamento, 25 – 00198 Roma www.pmisalute.it www.contrattopmi.it

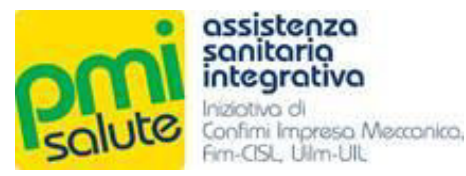

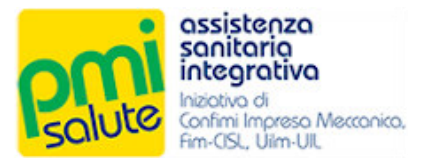

## FONDO SANITARIO INTEGRATIVO PMI SALUTE

## - NUOVA PIATTAFORMA -

## PRIMO ACCESSO ED INVIO VARIAZIONI

Rel. 1.0 29 gennaio 2020

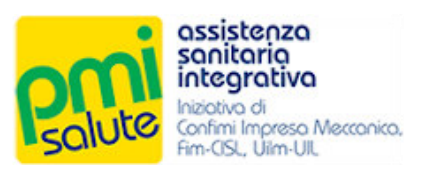

| 1. | Α   | CCESSO                                      | . 2 |
|----|-----|---------------------------------------------|-----|
|    | 1.1 | Area Aziende 2020                           | . 2 |
|    | 1.2 | Primo Accesso                               | . 2 |
|    | 1.3 | Conferma dei Dati                           | . 3 |
| 2. | C   | OMUNICAZIONE DELLE VARIAZIONI               | .4  |
|    | 2.1 | Comunica Variazioni                         | . 4 |
|    | 2.2 | Funzionalità                                | . 4 |
|    | 2.3 | Tracciato ed istruzioni per la compilazione | . 5 |
|    | 2.4 | Invio dei Dati                              | . 6 |
| з. | Is  | SCRITTI                                     | 11  |
|    | 3.1 | Capinucleo                                  | 11  |

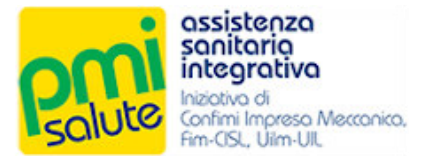

## **1. ACCESSO**

#### 1.1 AREA AZIENDE 2020

La nuova piattaforma è accessibile dal portale <u>www.pmisalute.it</u> utilizzando l'apposita area funzione "AREA RISERVATA AZIENDE 2020".

#### 1.2 PRIMO ACCESSO

Per effettuare il primo accesso, andranno fornite le credenziali predefinite (username e password temporanea) indicate nell'email inviata all'azienda.

| Assistenza<br>sonitorio<br>integrativa<br>Mactiva di<br>Confimi Impreso Mecconico,<br>Fim-CISL, Ulim-UIL |
|----------------------------------------------------------------------------------------------------|
| Usemame                                                                                                  |
| Password                                                                                                 |
| Registrazione Login                                                                                      |
| Password dimenticata?                                                                                    |

Effettuato il primo accesso, sarà necessario sostituire alla password temporanea una nuova password da utilizzare per i successivi accessi.

| assistenza<br>sonitorio<br>integrativo<br>Produce d<br>Integrativo<br>Integrativo<br>Integrativo<br>Integrativo<br>Integrativo<br>Integrativo |  |
|----------------------------------------------------------------------------------------------------|--|
| Cambio password                                                                                                    |  |
| Nuova Password                                                                                                    |  |
| Ripeti Password                                                                                                    |  |
| Cambia Annulla                                                                                                    |  |
|                                                                                                    |  |

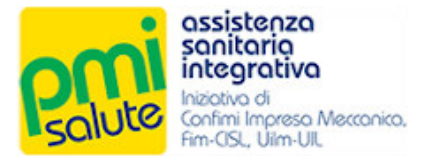

#### 1.3 CONFERMA DEI DATI

Cambiata la password, verrà richiesto di confermare (ed eventualmente integrare) i dati dell'Azienda e del legale rappresentante e, se si desidera, essere iscritti alla newsletter PMI Salute.

La newsletter di PMI Salute avrà cadenza mensile e, in collaborazione con ANSA, informerà su comunicazioni e novità riaguardanti il nostro piano sanitario e le principali notizie in materia di sanità pbblica, istituzioni, dati statistici e ricerche, elaborati dai più importanti istituti di ricerca.

| Sandarda Andreas                                                   |                                                                                                    |                                                                                                    |                       |   |
|--------------------------------------------------------------------|----------------------------------------------------------------------------------------------------|----------------------------------------------------------------------------------------------------|-----------------------|---|
| SCIUME Contractions Memories.                                      |                                                                                                    |                                                                                                    |                       |   |
|                                                                    |                                                                                                    | Confirma Dad Azlenda                                                                                                    |                       |   |
| Atlende / Associations / Ente / Colleth/Mil                        |                                                                                                    |                                                                                                    |                       |   |
| Regione Sociale                                                    | MAAZENDA                                                                                                    |                                                                                                    |                       |   |
| Coolice ReceiveR/M                                                 | 200000000                                                                                                    | Costos                                                                                                    | 058                   |   |
| Indiffazo                                                          | (100.1072, 12                                                                                                    | GAP                                                                                                    | 00040                 |   |
| Comune                                                             | CASSNO                                                                                                    |                                                                                                    |                       |   |
| Provincia (digla)                                                  | CR                                                                                                    | Nazione                                                                                                    |                       |   |
| inditize Email                                                     | (email@miaazienda.it                                                                                                    | Telefono                                                                                                    |                       |   |
| Longie Rennossentante                                              |                                                                                                    |                                                                                                    |                       |   |
| Nominativo                                                         | (Mario Brambilia                                                                                                    |                                                                                                    |                       |   |
| Codice Racele                                                      | BRMMRA75AD1CD34P                                                                                                    | ) Senso                                                                                                    | O M O F               |   |
| Nation 7                                                           | (1705/1876                                                                                                    |                                                                                                    |                       |   |
| Comune                                                             | CASSIND                                                                                                    | CAP                                                                                                    | 03343                 |   |
| Provincia (Sigla)                                                  | (R                                                                                                    | Nazione                                                                                                    | ПАЛА                  |   |
| Tipo Documento                                                     | CARTA DIDENTITA                                                                                                    | V Namero                                                                                                    | mm                    |   |
| Allescieto de                                                      | COMUNE DI CASSINO                                                                                                    |                                                                                                    |                       |   |
| Data Bhilsolone                                                    | (paymopia                                                                                                    | Data Scadarza                                                                                                    | (D4110004             | J |
| Desidero essere laoritto alla Nensietter e ricevere al segue       | nte Inditizzo emait comunicazioni e norità riguardanti il Plano Santiario e le principali noticle in materia di Santia Polo        | anov                                                                                                    |                       |   |
| inditize Email envelopmented                                       | a.r                                                                                                    |                                                                                                    |                       |   |
| informativa solia privacy                                          |                                                                                                    |                                                                                                    |                       |   |
|                                                                    |                                                                                                    | INFORMAZIONI SUL TRATTAMENTO DEI DATI PERSONALI                                                                            |                       |   |
|                                                                    |                                                                                                    | al sensi dell'eritorio 13 del Regolamento (UE) 2018/679                                                                    |                       |   |
| i det fomit serenno utilizzet con strument informatici e tele      | matici al solo fine di fomine il servicio richiesto e, per fale regione, saranno conservati esclusivamente per il periodo in cu    | u' lo stesso saré attivo.                                                                                                  |                       |   |
| La base plurisita di tale bettemento e da vinveninsi nel servi-    | at one Pillit SALUTE eropa verso I propri Noriti.                                                                                  |                                                                                                    |                       |   |
| Il toolare dei trettamento e PN/I GALUTE, con sede in VIA TR       | ADLAN/ENTO 26, ITO0105, Rome, enter: privacy@tindopriseLite.it                                                                     |                                                                                                    |                       |   |
| i deti sarenno bretteti esclusivemente del personale e del co      | laboratori dei Pondo o delle imprese espressamente nominate come responsabili dei bettamento.                                      |                                                                                                    |                       |   |
| di Piteresset nanno / cirito di ottenere de Piji SALUTE, re        | el casi previsti, l'accesso al dati personali e la rettifica o la cancellazione degli stessi o la imitazione dei trattamento che i | I riguerde o di opporsi el trattemento (ert. 16 e ss. del Regolemento). L'apposite istenze e presentete contestenco e-meti | princy@dmospmiseute.t |   |
| Dichlaro ol avar letto l'informativa par il trattamento del dati p | tersonall rilacolata al sonal dell'art. 12 del Regolamento UE 2016/679                                                             |                                                                                                    |                       |   |
| (Attenzionel Scalte obbilgetorie per proseguire)                   |                                                                                                    |                                                                                                    |                       |   |
| Accetto 🔽                                                          |                                                                                                    |                                                                                                    |                       |   |
| Conforma Annula                                                    |                                                                                                    |                                                                                                    |                       |   |
|                                                                    |                                                                                                    |                                                                                                    |                       |   |

Dichiarando di aver letto l'informativa relativa al trattamento dei dati personali, sarà possibile fare click sul bottone «Conferma» per essere quindi reindirizzati alla home page della nuova piattaforma.

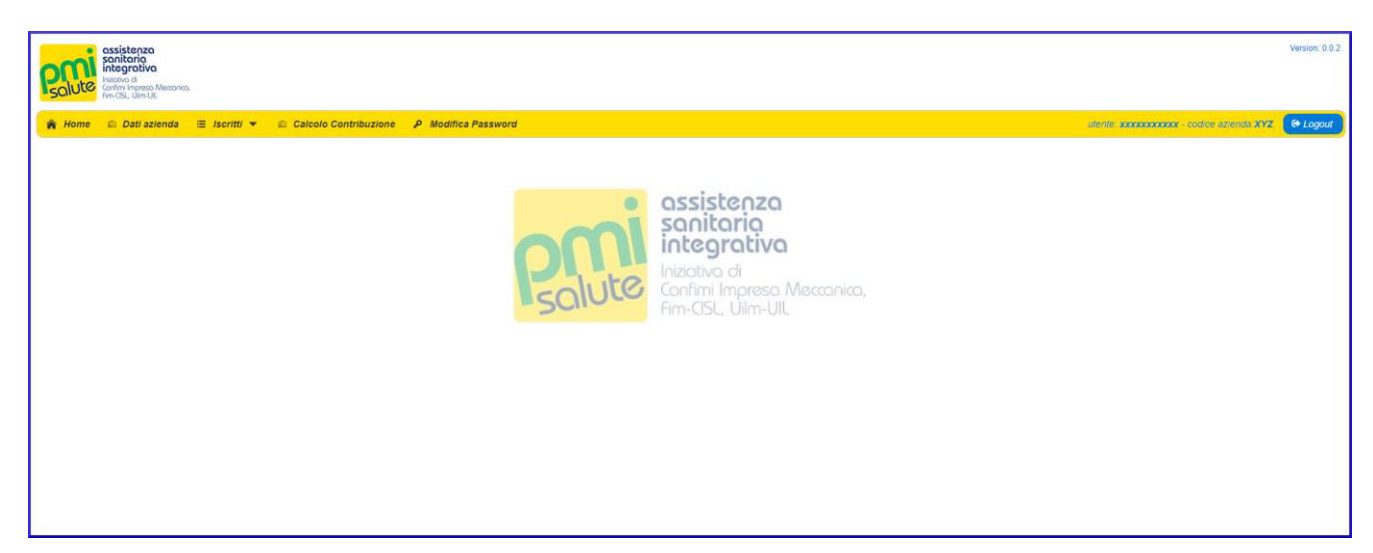

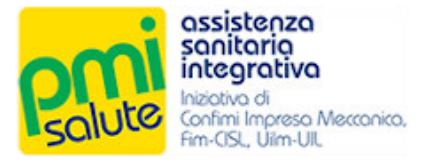

## 2. COMUNICAZIONE DELLE VARIAZIONI

#### 2.1 COMUNICA VARIAZIONI

La funzionalità "Comunica Variazioni", accessibile dalla voce "Iscritti" del menu principale, consente la trasmissione di aggiornamenti (dati anagrafici, inclusioni, esclusioni) mediante la compilazione e l'upload di un file Excel scaricabile dal sistema.

| solitorio<br>solitorio<br>companya de la companya de la compa |                                            | Version: 0.0.2 |
|----------------------------------------------------------------------------------------------------|--------------------------------------------|----------------|
| Home      A Dati azienda     Tei taritti     Comunica variazioni                                                                                                    | Utente i sociococco e cudice estimate 3972 | (e Logod       |

### 2.2 FUNZIONALITA'

Facendo click sul bottone "Scarica il file da compilare", è possibile scaricare il file Excel da compilare con i dati relativi alle variazioni.

| Receiption integrative<br>Integrative<br>Integrati<br>Integrative<br>Integrative<br>Integrative<br>Integrative<br>Integrati | essanica.            |                                           |       |                        |          |                                      | Version: 0.0.2       |
|----------------------------------------------------------------------------------------------------|----------------------|-------------------------------------------|-------|------------------------|----------|--------------------------------------|----------------------|
| 🎓 Home 🛛 🗠 Dati azien                                                                                                    | ida 🗏 Iscritti 🔻     | 🗈 Calcolo Contribuzione 🛛 🕫 Modifica Pass | word  |                        |          | utente <b>axixxixxixxix</b> - codice | sziende XYZ 🕞 Logout |
|                                                                                                    | A Searing il file da | somoline                                  |       | Comunica Variazioni    |          |                                      |                      |
|                                                                                                    | Scance in the oal    |                                           |       |                        |          |                                      |                      |
|                                                                                                    |                      |                                           |       |                        |          |                                      |                      |
|                                                                                                    |                      |                                           |       | Caricamenti effettuati | Q Cerca  |                                      |                      |
|                                                                                                    | File                 | Tipo Import                               | Stato | Data-ora               | Username | Download                             |                      |
|                                                                                                    |                      |                                           |       | H H F H                |          |                                      |                      |
|                                                                                                    |                      |                                           |       |                        |          |                                      |                      |

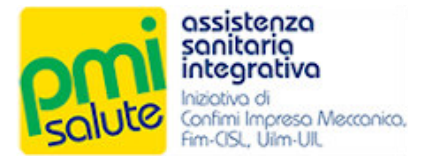

#### 2.3 TRACCIATO ED ISTRUZIONI PER LA COMPILAZIONE

Nel file excel scaricato, il foglio "Tracciato" è quello destinato alla compilazione.

| 8              |                                    | ) - C) +                                                                                                    | ŧ,                                                                                                    |                                                                                                    |                                                                                                    |                                   |                                                                        | PMIS                                                                         | ALUTE - tracciat                                                                  | o anagrafico.xls                                                               | [Compatibility               | Mode] - Excel                                                                  |                  |                                |                                  |                         |                                                                                    | 8                            | 2 <del></del>                | 5 X             |
|----------------|------------------------------------|----------------------------------------------------------------------------------------------------|----------------------------------------------------------------------------------------------------|----------------------------------------------------------------------------------------------------|----------------------------------------------------------------------------------------------------|-----------------------------------|------------------------------------------------------------------------|------------------------------------------------------------------------------|-----------------------------------------------------------------------------------|--------------------------------------------------------------------------------|------------------------------|--------------------------------------------------------------------------------|------------------|--------------------------------|----------------------------------|-------------------------|------------------------------------------------------------------------------------|------------------------------|------------------------------|-----------------|
| Fil            |                                    | Home Inser                                                                                                    | t Page Layout Fo                                                                                                    | ormulas Data Revie                                                                                                    | w View 💡                                                                                               | Tell me what yo                   | u want to do                                                           |                                                                              |                                                                                   |                                                                                |                              |                                                                                |                  |                                |                                  |                         |                                                                                    |                              | Sign in                      | A Share         |
| Î              | A C                                | Cut                                                                                                    | Arial + 10                                                                                                    | • A* A* = = = ;                                                                                                    | 🌮 - 📑 Wrap 1                                                                                           | Text C                            | Seneral                                                                | •                                                                            | 8 🕎                                                                               | Normale 2                                                                      | Normal                       | Bad                                                                            | Good             | Neutral                        |                                  | × 🗊                     | ∑ AutoSum - A.<br>Z                                                                | ₹ <b>P</b>                   |                              |                 |
| Past           | * 💞 F                              | ormat Painter                                                                                                    | B I U - 🖂 -                                                                                                    | <u>⊳</u> • <u>∧</u> • <u>⇒</u> ≡ ≡ 3                                                                                            | Merge                                                                                                  | & Center 👻 🤇                      | Ş-% *                                                                  | Condi<br>Forma                                                               | tional Format a<br>tting * Table *                                                | <sup>15</sup> Calculation                                                      | Check                        | Cell Explanat                                                                  | tory Followed H  | Hyp Hyperlink                  | Ţ Insert D                       | elete Format            | Clear - Filt                                                                       | t & Find &<br>er * Select *  |                              |                 |
|                | Clipb                              | oard ra                                                                                                    | Font                                                                                                    | ra.                                                                                                    | Alignment                                                                                              | 6                                 | Number                                                                 | 6                                                                            |                                                                                   |                                                                                |                              | Styles                                                                         |                  |                                |                                  | Cells                   | Editing                                                                            |                              |                              | ^               |
| AK3            |                                    | • 1 ×                                                                                                    | √ fs                                                                                                    |                                                                                                    |                                                                                                    |                                   |                                                                        |                                                                              |                                                                                   |                                                                                |                              |                                                                                |                  |                                |                                  |                         |                                                                                    |                              |                              | ~               |
| -              | A                                  | 8                                                                                                    | с                                                                                                    | D                                                                                                    | E                                                                                                    | F                                 | G                                                                      | н                                                                            | 1                                                                                 | J                                                                              | к                            | L                                                                              | м                | N                              | 0                                | Р                       | q                                                                                  | R                            | s                            | TA              |
| 1              | 20 M I                             |                                                                                                    |                                                                                                    | DATI DEL CAPONUC                                                                                                    | CLEO (da ripete                                                                                        | rsi per capo                      | nucleo e fan                                                           | niliari)                                                                     | CO DATA INZI                                                                      |                                                                                |                              |                                                                                |                  |                                |                                  | -                       |                                                                                    |                              |                              |                 |
| 2 1            | VIMEN                              | CO_CODICE                                                                                                    | CO_CFIS                                                                                                    | CO_IBAN                                                                                                    | CO_COD_QUALFICA                                                                                        | CO_DATA_ASS                       | CO_DATA_DIMI<br>SSION                                                  | CO_DATA_PEN<br>SIONAMENTO                                                    | O_ASPETTATIV<br>A                                                                 | CO_DATA_FINE<br>_ASPETTATIVA                                                   | CO_POLNUM                    | ASS_GRADO<br>PARENTELA                                                         | ASS_CODICE       | ASS_NUM_ISCRIZIONE             | ASS_POLNUM                       | ASS_CODICE_<br>PRODOTTO | ASS_CODICE_OP2IO<br>NE                                                             | ASS_DATINC                   | ASS_DATA<br>_ESCL            | ASS_COC         |
| 3              | ampo<br>fisso                      | Matricola all'interno<br>dell'azienda del<br>caponucleo o<br>identificativo del<br>nucleo all'interno<br>dell'azienda                                                                                                    | Codice fiscale del<br>caponucleo                                                                                                    | Codice IBAN caponucleo                                                                                                    | Codice Qualifica<br>caponucleo                                                                         | Data assunzione<br>del caponucleo | Data dimissioni<br>del caponucleo<br>Lasciare vuoto<br>se non presente | Data<br>pensionamento<br>del caponucleo<br>Lasolare vuoto<br>se non presente | Data inizio<br>aspettativa del<br>caponucleo<br>Lasciare vuoto<br>se non presente | Datafine<br>aspettativa del<br>caponucleo<br>Lasciare vuoto<br>se non presente | Numero polizza<br>collettiva | Grado di Parentela<br>Assicurato all'interno<br>del nucleo                     | Codice assistito | Numero isolizione<br>assistito | Numero polizza del<br>nominativo | Codice prodotto         | Codice opzione                                                                     | Data di<br>inclusione        | Data di<br>esclusione        | Cogne<br>Assicu |
| 4              | 0                                  | 0                                                                                                    | 0                                                                                                    | F                                                                                                    | 0                                                                                                    | F                                 | F                                                                      | F                                                                            | F                                                                                 | F                                                                              | F                            | 0                                                                              | F                | F                              | F                                | F                       | 0                                                                                  | 0                            | F                            | 0               |
| × ••           | alorizza<br>re<br>empre<br>con 'A' | Questo codice<br>deve essere<br>univoco all'interno<br>dello stesso nucleo<br>individuato e<br>questo codice non<br>deve essere<br>ripetuto in nuclei<br>diveni.<br>Deve essere<br>presente su tute le<br>righe. Lunghezza | El ficodice fiscale del<br>osponucleo ed è unico<br>all'interno dello stesso<br>nucleo.<br>Deve essere ripotrito su tutte<br>le righe. | E il codice BANI del caponucleo<br>ed è unico all'interno dello<br>stesso nucleo.<br>Deve essere ripetuto nu nutte le<br>righe. | Valori ammessi<br>D: Drigence<br>F: Funcionario<br>D: Quadro<br>E: Impiegato<br>O: Operaio<br>A: Altro | Formato:<br>(GGP#VAAAA)           | Formatio:<br>(GG/MMIAAAA)                                              | Formato:<br>(GGMM4/AAAA)                                                     | Formatice<br>(GGIMMVAAAA)                                                         | Formato:<br>(GGMM(IAAAA)                                                       | Lasciare vuoto               | 61: CAPONUCLED<br>CO. CONUGE<br>CN.COMVENTE<br>FI: FIGUD<br>FD: FIGUD DISABILE | Lasolare vuoto   | Lasolare vuoto                 | Larciare vuoto                   | Lasciare vuoto          | OPENDENTE<br>DIPAAC00000252<br>- PROBECUTORI<br>VOLONTARI<br>PROSE_VOLIC0000<br>02 | Formato:<br>IGGINPVAAA<br>AI | Formato:<br>IGGIMPVAA<br>AAI | Valore Alls     |
| 5              |                                    | max 7 caratteri.                                                                                                    |                                                                                                    |                                                                                                    |                                                                                                    |                                   |                                                                        |                                                                              |                                                                                   |                                                                                |                              |                                                                                |                  |                                |                                  |                         |                                                                                    | -                            | -                            |                 |
| 7 8            |                                    |                                                                                                    |                                                                                                    |                                                                                                    |                                                                                                    |                                   |                                                                        |                                                                              |                                                                                   |                                                                                |                              |                                                                                |                  |                                |                                  |                         |                                                                                    |                              |                              |                 |
| 10             |                                    |                                                                                                    |                                                                                                    |                                                                                                    |                                                                                                    |                                   |                                                                        |                                                                              |                                                                                   |                                                                                |                              |                                                                                |                  |                                |                                  |                         |                                                                                    |                              |                              |                 |
| 12             |                                    |                                                                                                    |                                                                                                    |                                                                                                    |                                                                                                    |                                   |                                                                        |                                                                              |                                                                                   |                                                                                |                              |                                                                                |                  |                                |                                  |                         |                                                                                    |                              |                              |                 |
| 14<br>15       |                                    |                                                                                                    |                                                                                                    |                                                                                                    |                                                                                                    |                                   |                                                                        |                                                                              |                                                                                   |                                                                                |                              |                                                                                |                  |                                |                                  |                         |                                                                                    |                              |                              |                 |
| 16<br>17       |                                    |                                                                                                    |                                                                                                    |                                                                                                    |                                                                                                    |                                   |                                                                        |                                                                              |                                                                                   |                                                                                |                              |                                                                                |                  |                                |                                  |                         |                                                                                    |                              |                              | _               |
| 18<br>19       |                                    |                                                                                                    |                                                                                                    |                                                                                                    |                                                                                                    |                                   |                                                                        |                                                                              |                                                                                   |                                                                                |                              |                                                                                |                  |                                |                                  |                         |                                                                                    |                              |                              |                 |
| 21 22          |                                    |                                                                                                    |                                                                                                    |                                                                                                    |                                                                                                    |                                   |                                                                        |                                                                              |                                                                                   |                                                                                |                              |                                                                                |                  |                                |                                  |                         |                                                                                    |                              |                              |                 |
| 23<br>24       |                                    |                                                                                                    |                                                                                                    |                                                                                                    |                                                                                                    |                                   |                                                                        |                                                                              |                                                                                   |                                                                                |                              |                                                                                |                  |                                |                                  |                         |                                                                                    |                              |                              |                 |
| 25<br>26       |                                    |                                                                                                    |                                                                                                    |                                                                                                    |                                                                                                    |                                   |                                                                        |                                                                              |                                                                                   |                                                                                |                              |                                                                                |                  |                                |                                  |                         |                                                                                    |                              |                              |                 |
| 27 28          |                                    |                                                                                                    |                                                                                                    |                                                                                                    |                                                                                                    |                                   |                                                                        |                                                                              |                                                                                   |                                                                                |                              |                                                                                |                  |                                |                                  |                         |                                                                                    |                              |                              |                 |
| 23<br>30<br>31 |                                    |                                                                                                    |                                                                                                    |                                                                                                    |                                                                                                    |                                   |                                                                        |                                                                              |                                                                                   |                                                                                |                              |                                                                                |                  |                                |                                  |                         |                                                                                    |                              |                              |                 |
| 32<br>33       |                                    |                                                                                                    |                                                                                                    |                                                                                                    |                                                                                                    |                                   |                                                                        |                                                                              |                                                                                   |                                                                                |                              |                                                                                |                  |                                |                                  |                         |                                                                                    |                              |                              |                 |
| 34<br>35       |                                    |                                                                                                    |                                                                                                    |                                                                                                    |                                                                                                    |                                   |                                                                        |                                                                              |                                                                                   |                                                                                |                              |                                                                                |                  |                                |                                  |                         |                                                                                    |                              |                              |                 |
| 36<br>37       |                                    |                                                                                                    |                                                                                                    |                                                                                                    |                                                                                                    |                                   |                                                                        |                                                                              |                                                                                   |                                                                                |                              |                                                                                |                  |                                |                                  |                         |                                                                                    |                              |                              |                 |
| 30             |                                    | Tracciate                                                                                                    | Note e istruzioni                                                                                                    | Esempio                                                                                                    |                                                                                                    |                                   |                                                                        |                                                                              |                                                                                   |                                                                                |                              |                                                                                | 41               |                                |                                  |                         |                                                                                    |                              |                              |                 |
|                |                                    | Tacciard                                                                                                    | - Interesting                                                                                                    | Lesenthic   (4)                                                                                                    |                                                                                                    |                                   |                                                                        |                                                                              |                                                                                   |                                                                                |                              |                                                                                |                  |                                |                                  |                         |                                                                                    | (111)                        |                              |                 |

Istruzioni per la compilazione ed un esempio vengono presentati nei fogli "Note e istruzioni" ed "Esempio" (da non compilare).

| 🖬 🖘 - 🕫 - 🖷 PMISALUTE - tracciato anagrafico.xls [Comp                                                                                                    |                                 |                            |                      |         |                |                                    |       |         |         |
|----------------------------------------------------------------------------------------------------|---------------------------------|----------------------------|----------------------|---------|----------------|------------------------------------|-------|---------|---------|
| File Home Insert Page Layout Formulas Data Review View Q Tell me what you want to do                                                                                                    |                                 |                            |                      |         |                |                                    |       | Sign in | A Share |
| More that the second second | Normal Bad<br>Check Cell Explan | Good<br>atory Followed Hyp | Neutral<br>Hyperlink | • • Ins | ert Delete For | AutoSum →<br>I Fill →<br>e Clear → | Arr P |         |         |
| Clipboard is Font is Alignment is Number is                                                                                                    | Styles                          |                            |                      |         | Cells          | Edit                               | ing   |         | -       |
|                                                                                                    |                                 |                            |                      |         |                |                                    |       |         |         |
| A                                                                                                    | 8                               | с                          | D                    | E       | F              | G H                                | 1 1 1 | J       | ĸ       |
| 1 Note al tracciato:                                                                                                    |                                 |                            |                      |         |                |                                    |       |         |         |
| Il tracciato è suddiviso in due macro aree. La prima area comprende le informazioni necessarie al niconoscimento del nucleo di anagrafica, cioè niconoscere il nucleo che corrisponde all'emissione di una polizza. La seconda area comprende le informazioni necessarie al niconoscimento del singolo assicurato all'interno del nucleo.     Il tracciato comprende quindi un numero di righe pari al numero di assicurati presenti in anagrafica al momento della complazione del presente file;     eventualmente ciascun assicurato portà essere presente più di una volta all'interno dello stesso flusso se alcuni campi, definiti in seguito,     assumeranno contestualmente valori multipli (ad esemplo fopzione della polizza).     Per ciascuna area sono insenti un numero preciso di campi che dovranno essere compilati secondo le istruzioni riportate sotto. <sup>2</sup>                                                                                                    |                                 |                            |                      |         |                |                                    |       |         |         |
| 3                                                                                                    |                                 |                            |                      |         |                |                                    |       |         |         |
| Istruzion per la compliazione:     Nel folder traccato vengono evidenzali tuti campi nocessari al caricamento delle anagrafiche nei nostri sistemi. Per ogni campo sono definite le  specifiche indicazioni di compliazione, quali il formato e il contenuto. Di seguito invoce sono definite le istruzioni generiche di compliazione.     Obbligatoria da cimpil:     Per ogni campo viene definita l'obbligatoria; l'e-Rochativo.     Se il campo i marcato come debigatorio spinica che dive essere presente necessariamente il valore; se definito un valore di default, il campo obbligatorio divide che la cella vuota.     Se il campo i marcato come debigatorio agnica che la cella vuota.     Se il campo obbligatorio accitativo significa che la cella può essere lasciata vuota nel caso in cui uno siabbiamo valori da inserre.     La marcatura di campo obbligatorio à condizione necessaria per la corretta elaborazione delle. Nel caso in cui un campo obbligatorio risulti vuoto.     oppure inconsistente insento adel compliazione di compliazione.     Tortato dei campli:     Perrosto dei campli:                                                                                                    |                                 |                            |                      |         |                |                                    |       |         |         |
| Per ogni campo viene indicato il formato da utilizzare per la sua valorizzazione. Il formato del campo è condizione necessaria per la corretta<br>elaborazione del file. Nel caso in cui il tracciato inviato contenga, per i soli campi obbligatori, dati in formato non valido, esso verrà completamente<br>scartato per vutare il carcamento di dati inconsistini. Per vettare di appesantire il processo di valdazione, il tracciato inveco che conteri a tutti<br>campi obbligatori con formato valido e alimeno un campo facoltativo con formato non valido verrà comungue caricato. A questo propesito, non<br>9 portendo procedere alla valdazione del campo facicativo non valido, verrà caria tutti valore e non verra i salvato a sistema.                                                                                                    |                                 |                            |                      |         |                |                                    |       |         |         |
| In compositione del tractator:<br>Il Mamalanteria un riccio familiario evine rappresentato con un numero di righe pari al componenti dello stasso. Alcune informazioni relative al<br>caponucleo vengono npetuto (colonne A+K), altre sono specifiche del componente (colonne da L in po). Nel caso in cui siano attive più opzioni per<br>lo stasso componente (forgione non è comunque un dato obbligatorio e i valori ammessi sono comunicati su tabella allegata), i dati vanno ripetute<br>tante volte quante sono le opzioni attive.                                                                                                    |                                 |                            |                      |         |                |                                    |       |         |         |
| 13                                                                                                    |                                 |                            |                      |         |                |                                    |       |         |         |
| Tracciato Note e istruzioni (*)                                                                                                    |                                 | 4                          |                      |         |                |                                    |       | -       |         |
|                                                                                                    |                                 |                            |                      |         |                |                                    | . m   |         | + 100   |

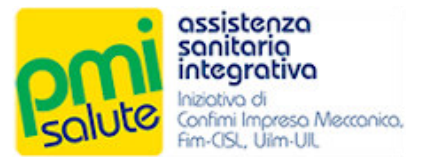

| 8                                       | 5 ° ° • •                                                                                                    | 1                                                                                                    |                                                                                                    |                                                                                                    |                                   |                                                                        | PMIS                                                                         | ALUTE - tracciat                                                                   | o anagrafico.xls                                                                | [Compatibility               | Mode] - Excel                                                               |                       |                                |                                  |                         |                                                                                         | B                                       | -                                                    | 8 ×.                                                                                                    |
|-----------------------------------------|----------------------------------------------------------------------------------------------------|----------------------------------------------------------------------------------------------------|----------------------------------------------------------------------------------------------------|----------------------------------------------------------------------------------------------------|-----------------------------------|------------------------------------------------------------------------|------------------------------------------------------------------------------|------------------------------------------------------------------------------------|---------------------------------------------------------------------------------|------------------------------|-----------------------------------------------------------------------------|-----------------------|--------------------------------|----------------------------------|-------------------------|-----------------------------------------------------------------------------------------|-----------------------------------------|------------------------------------------------------|----------------------------------------------------------------------------------------------------|
| File                                    | Home Inse                                                                                                    | rt Page Layout F                                                                                                    | ormulas Data Revie                                                                                                    | ew View 🖓                                                                                                | Tell me what yo                   | ou want to do                                                          |                                                                              |                                                                                    |                                                                                 |                              |                                                                             |                       |                                |                                  |                         |                                                                                         |                                         | Sign in                                              | A Share                                                                                                    |
| Paste                                   | Cut<br>Copy *<br>Format Painter                                                                                                    | Arial - 10<br>B I <u>U</u> - ⊞                                                                                                    |                                                                                                    | <ul> <li>Wrap T</li> <li>Wrap T</li> <li>Merge</li> </ul>                                                | ext<br>& Center ~                 | General                                                                | - Condi                                                                      | tional Format a                                                                    | Normale 2<br>Calculation                                                        | Normal<br>Check              | Bad<br>Cell Explana                                                         | Good<br>tory Followed | Neutral<br>Hyp. Hyperlink      | i lisert D                       | elete Format            | ∑ AutoSum * A<br>↓ Fill * Z<br>& Clear * Filt                                           | v ♀ ♀ ♀ ♀ ♀ ♀ ♀ ♀ ♀ ♀ ♀ ♀ ♀ ♀ ♀ ♀ ♀ ♀ ♀ |                                                      |                                                                                                    |
| Clip                                    | board 🖓                                                                                                    | Font                                                                                                    | r2                                                                                                    | Alignment                                                                                                | 5                                 | Number                                                                 | 6                                                                            |                                                                                    |                                                                                 |                              | Styles                                                                      |                       |                                |                                  | Cells                   | Editing                                                                                 |                                         |                                                      | ^                                                                                                    |
| AE17                                    | * 1 ×                                                                                                    | √ fx                                                                                                    |                                                                                                    |                                                                                                    |                                   |                                                                        |                                                                              |                                                                                    |                                                                                 |                              |                                                                             |                       |                                |                                  |                         |                                                                                         |                                         |                                                      | ~                                                                                                    |
| A                                       | в                                                                                                    | с                                                                                                    | D                                                                                                    | E                                                                                                    | F                                 | G                                                                      | н                                                                            | 1                                                                                  | J                                                                               | к                            | L                                                                           | м                     | N                              | 0                                | P                       | Q                                                                                       | B                                       | s                                                    | L. T. IA                                                                                                    |
| 1                                       |                                                                                                    |                                                                                                    | DATI DEL CAPONU                                                                                                    | CLEO (da ripete                                                                                          | rsi per capo                      | nucleo e fan                                                           | niliari)                                                                     |                                                                                    |                                                                                 |                              |                                                                             |                       |                                |                                  |                         |                                                                                         |                                         |                                                      |                                                                                                    |
| TIPO_M<br>OVIMEN<br>2 TO                | CO_CODICE                                                                                                    | CO_CFIS                                                                                                    | CO_IBAN                                                                                                    | CO_COD_QUALIFICA                                                                                         | CO_DATA_ASS                       | CO_DATA_DIMI<br>SSIDNI                                                 | CO_DATA_PEN<br>SIONAMENTO                                                    | CO_DATA_INZI<br>O_ASPETTATIV<br>A                                                  | CO_DATA_FINE<br>_ASPETTATIVA                                                    | CO_POLNUM                    | ASS_GRADO<br>PARENTELA                                                      | ASS_CODICE            | ASS_NUM_ISCRIZIONE             | ASS_POLNUM                       | ASS_CODICE_<br>PRODOTTO | ASS_CODICE_OP2IO<br>NE                                                                  | ASS_DATINC                              | ASS_DATA<br>_ESCL                                    | ASS_COC                                                                                                    |
| Campo<br>fisso                          | Matricola al'interno<br>dell'azienda del<br>caponucleo o<br>identificativo del<br>nucleo all'interno<br>dell'azienda                                                                                                    | Codice fiscale del<br>caponucleo                                                                                                    | Codice IBAN caponucleo                                                                                                    | Codice Qualifica<br>caponucleo                                                                           | Data assunzione<br>del caponucleo | Data dimissioni<br>del caponucleo<br>Lasciare vuoto<br>se non presente | Data<br>pensionamento<br>del oaponuoleo<br>Lasciare vuoto<br>se non presente | Data inizio<br>aspettativa del<br>caporxuoleo<br>Lasciare vuoto<br>se non presente | Data fine<br>aspettativa del<br>caponucleo<br>Lasciare vuoto<br>se non presente | Numero polizza<br>collettiva | Grado di Parentela<br>Assiourato all'Interno<br>del nucleo                  | Codice assistito      | Numero isorizione<br>assistito | Numero polizza del<br>nominativo | Codice prodotto         | Codice opzione                                                                          | Data di<br>inclusione                   | Data di<br>esolusione                                | Cognc<br>Assiou                                                                                                    |
| 4 0                                     | 0                                                                                                    | 0                                                                                                    | F                                                                                                    | 0                                                                                                    | F                                 | F                                                                      | F                                                                            | F                                                                                  | F                                                                               | F                            | 0                                                                           | F                     | F                              | F                                | F                       | 0                                                                                       | 0                                       | F                                                    |                                                                                                    |
| Valorizza<br>re<br>sompre<br>con 'A'    | Questo codice<br>deve essere<br>univoco all'interno<br>dello stesso nucleo<br>individuato e<br>questo codice non<br>deve essere<br>ripertuto in nuclei<br>diversi.<br>Deve essere<br>presente su tutte<br>ighe. Lunghezza<br>mar 7 caratteti. | E il oodice fiscale del<br>caponucleo ed è unico<br>all'interno dello stesso<br>nucleo.<br>Deve essere riperuno su rutre<br>le righe. | E' i codice IBAN del caponucles<br>ed è unico all'interno dello<br>stesso nucleo.<br>Deve essere riperuto su tutte le<br>righe. | Valori ammesst<br>D: Drigerre<br>F: Functionario<br>D: Quadro<br>L: Impiegano<br>D: Operatio<br>A: Altro | Formato:<br>(GGIMMVAAAA)          | Formatio:<br>(GGIMMIAAAA)                                              | Formato<br>(GGIMMIAAAA)                                                      | Formato:<br>(GGIMMVAAAAA)                                                          | Formatic:<br>(GGIMMIAAAA)                                                       | Lasciare vuoto               | 01 CAPONUCLED<br>COL CONUGE<br>ON COMVENTE<br>FL FIGUO<br>FD. FIGUO DISABLE | Lasciare vuoto        | Lasciare vuoto                 | Lasciare vuoto                   | Lasciare vuoto          | - OPENDENT:<br>DIP/AIC000000252<br>- PROSECUTORI<br>VOLONTARI<br>PROSEC. VCL/2000<br>02 | Formato:<br>(GGMMIAAA<br>A)             | Formato:<br>(GG/MMIAA<br>AA)                         | i Valore Alt:                                                                                                    |
| 5 A A A A A A A A A A A A A A A A A A A | Traccial                                                                                                    | Rosewanemorrag<br>Rosewanemorrag<br>Rosewanemorrag<br>Rosewanemorrag<br>Vecentro2ensork                                               | Esemplo 💽 🕁                                                                                                    |                                                                                                    |                                   |                                                                        |                                                                              |                                                                                    |                                                                                 |                              |                                                                             | 1                     |                                |                                  |                         | 0P#A00000025<br>0P#A00000025<br>0P#A00000025<br>D#A00000025<br>D#A00000025              | 010120110                               | 31/12/2011<br>31/12/2011<br>31/12/2011<br>31/12/2011 | r ROSSI<br>7 BANCH<br>7 BANCH<br>7 BANCH<br>7 BANCH<br>7 MERCI<br>7 MERCI<br>7 MERC |

### 2.4 INVIO DEI DATI

Una volta compilato il tracciato, salvare le modifiche. Fare click sul tasto "Seleziona il file" e, dalla finestra di dialogo, selezionare per l'apertura il file con le variazioni.

| integrativo<br>Contre Impeso Alexanico.<br>Amo Cal Um Ull.<br>Impeso Alexanico.<br>Impeso Alexanico.<br>Impeso Alexan | olo Contribuzione 🛛 🖗 Modifica Passi    | word                                              |                                      |         | urenie vooraa | ихиих - codice azienda XYZ 🦷 |
|----------------------------------------------------------------------------------------------------|-----------------------------------------|---------------------------------------------------|--------------------------------------|---------|---------------|------------------------------|
|                                                                                                    | C Apri                                  |                                                   | ×                                    | 1       |               |                              |
|                                                                                                    | $\leftarrow \rightarrow \cdot \uparrow$ | PMISalute > toselect < 진                          | Cerca in toselect ,P                 |         |               |                              |
| Scanca ii nie da compila                                                                                                    | Organizza 👻                             | Nuova cartella                                    | 81 · 🔟 👔                             |         |               |                              |
|                                                                                                    | <ul> <li>OneDrive</li> </ul>            | ^ Nome ^                                          | Ultima modifica Tipo                 |         |               |                              |
| Seleziona II nie                                                                                                    | Questo PC                               | PMISALUTE - tracciato anagrafico.xls              | 29/01/2020 13:48 Micro               | 950     |               |                              |
|                                                                                                    | Desktop                                 |                                                   |                                      | -       |               |                              |
|                                                                                                    | 🔂 Documenti                             |                                                   |                                      |         |               |                              |
|                                                                                                    | Download                                |                                                   |                                      | Q Cerca |               |                              |
| File Tim                                                                                                    | Musica                                  |                                                   |                                      |         | Deumloard     |                              |
| rie lipt                                                                                                    | Dggetti 3D                              |                                                   |                                      | me      | Download      |                              |
|                                                                                                    | 🚪 Video                                 |                                                   |                                      |         |               |                              |
|                                                                                                    | Ecovers In                              | C:)                                               |                                      |         |               |                              |
|                                                                                                    |                                         | v «                                               |                                      | >       |               |                              |
|                                                                                                    |                                         | Nome file: PMISALUTE - tracciato anagrafico.xls V | File personalizzati (".xls;".xlsx) ~ |         |               |                              |
|                                                                                                    |                                         |                                                   |                                      |         |               |                              |

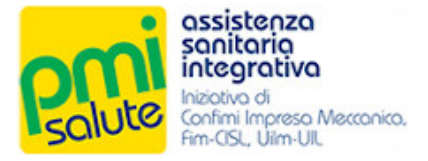

Selezionato il file, fare click sul bottone "Trasferisci" (o sul bottone "X" per annullare la selezione). Una *progress bar* indicherà lo stato di avanzamento del processo di trasferimento, il trasferimento in corso verrà aggiunto alla lista "Caricamenti Effettuati"

| Received assistenza<br>sanitario<br>integrativa<br>Artin Ingreso M<br>Article United Articles | 800160.                                      |                  |                        |                     |                                         |                          | Ven             | sion: 0.0. |  |  |  |
|-----------------------------------------------------------------------------------------------|----------------------------------------------|------------------|------------------------|---------------------|-----------------------------------------|--------------------------|-----------------|------------|--|--|--|
| 😭 Home 🗈 Dati aziel                                                                           | nda 🗮 Iscritti 👻 📾 Calcolo Contribuzione 👂 M | odifica Password |                        |                     |                                         | utente: жижжжжже - codio | e azienda XYZ 💽 | Logout     |  |  |  |
|                                                                                               |                                              |                  | Comunica Variazioni    |                     |                                         |                          |                 |            |  |  |  |
|                                                                                               | La Scarica il file da compilare              |                  |                        |                     |                                         |                          |                 |            |  |  |  |
|                                                                                               | Seleziona I file                             |                  |                        |                     |                                         |                          |                 |            |  |  |  |
|                                                                                               | PMISALUTE - tracciato anagrafico xis 43 KB   | Trasterisci 🗶    |                        |                     |                                         |                          |                 |            |  |  |  |
|                                                                                               |                                              |                  | Caricamenti effettuati | QCerca              |                                         |                          |                 |            |  |  |  |
|                                                                                               | File                                         | Tipo Import      | Stato                  | Data-ora            | Username                                | Download                 |                 |            |  |  |  |
|                                                                                               | PMISALUTE - tracciato anagrafico xis         | ISCRITTI         | FILE TRASFERITO        | 2020-01-29 13:56:34 | XXXXXXXXXXXXXXXXXXXXXXXXXXXXXXXXXXXXXXX |                          |                 |            |  |  |  |
|                                                                                               | И < 1                                        |                  |                        |                     |                                         |                          |                 |            |  |  |  |
|                                                                                               |                                              |                  |                        |                     |                                         |                          |                 |            |  |  |  |

Concluso il processo di invio, nel caso in cui le procedure di validazione abbiano dato esito positivo, il trasferimento passerà nello stato "Dati Inviati".

Il tasto "Download" consente di recuperare in qualsiasi momento il file utilizzato per l'invio.

| Received assistenza<br>sonitorio<br>integrativa<br>hactiva di<br>Am CSL, Ulim UL                                    | recoñez.                                                            |             |                        |                     |             |          | Version: 0.0.2 |  |  |  |  |
|----------------------------------------------------------------------------------------------------|---------------------------------------------------------------------|-------------|------------------------|---------------------|-------------|----------|----------------|--|--|--|--|
| 🗌 Home 🐵 Dati azienda 🌐 Iscritti 🔻 🐵 Calcolo Contribuzione 🖌 Modifica Password 🛛 👘 Vente Jaconavazza - codes server |                                                                     |             |                        |                     |             |          |                |  |  |  |  |
|                                                                                                    | Comunica Variazioni  Scarca il file da compilare  Selezzona il file |             |                        |                     |             |          |                |  |  |  |  |
|                                                                                                    |                                                                     |             | Caricamenti effettuati | Q Cert              | 2           |          |                |  |  |  |  |
|                                                                                                    | File                                                                | Tipo Import | Stato                  | Data-ora            | Username    | Download |                |  |  |  |  |
|                                                                                                    | PMISALUTE - tracciato anagrafico.xis                                | ISCRITTI    | DATI INVIATI           | 2020-01-29 13:56:34 | NOCKNOCKKKK |          |                |  |  |  |  |
|                                                                                                    | N K I > N                                                           |             |                        |                     |             |          |                |  |  |  |  |
|                                                                                                    |                                                                     |             |                        |                     |             |          |                |  |  |  |  |

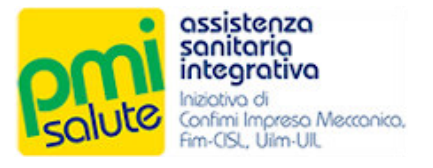

In caso di problemi nella validazione, il trasferimento assumerà invece lo stato "Avvisi" o "Errori":

- lo stato "Avvisi" indica un invio parziale delle variazioni (solo righe valide);
- lo stato "Errori" indica che l'invio non è consentito nel suo complesso.

| Solution Solutions                                         |                     |                        |                     |                                         |                                   | Versi          |  |  |  |  |
|------------------------------------------------------------|---------------------|------------------------|---------------------|-----------------------------------------|-----------------------------------|----------------|--|--|--|--|
| 😭 Home 🛛 Dati azienda 🗮 Iscritti 👻 🖆 Calcolo Contribuzione | P Modifica Password |                        |                     |                                         | utente <b>жиликихи ·</b> codice a | zienda XYZ 🔶 L |  |  |  |  |
|                                                            |                     | Comunica Variazioni    |                     |                                         |                                   |                |  |  |  |  |
| ▲ Scarica il file da compilare                             |                     |                        |                     |                                         |                                   |                |  |  |  |  |
|                                                            |                     |                        |                     |                                         |                                   |                |  |  |  |  |
| + Seleziona II file                                        |                     |                        |                     |                                         |                                   |                |  |  |  |  |
|                                                            |                     |                        |                     |                                         |                                   |                |  |  |  |  |
|                                                            |                     | Caricamenti effettuati | Q Cerca             |                                         |                                   |                |  |  |  |  |
| File                                                       | Tipo Import         | Stato                  | Data-ora            | Username                                | Download                          |                |  |  |  |  |
| PMISALUTE - tracciato anagrafico_last.xis                  | ISCRITTI            | AVVISI                 | 2020-01-29 14:12:34 | NOCKNOCKX                               |                                   |                |  |  |  |  |
| PMISALUTE - tracciato anagrafico_last.xis                  | ISCRITTI            | AVVISI                 | 2020-01-29 14:10:37 | YOOOXXXXXXXXXX                          |                                   |                |  |  |  |  |
| PMISALUTE - tracciato anagrafico.xis                       | ISCRITTI            | DATI INVIATI           | 2020-01-29 13:56:34 | 000000000000000000000000000000000000000 |                                   |                |  |  |  |  |
|                                                            |                     | H 4 7 > H              |                     |                                         |                                   |                |  |  |  |  |

Le cause della non validazione da parte del sistema sono indicate (con il riferimento alle specifiche righe e colonne del tracciato Excel inviato) nel file di *log* scaricabile dalla maschera di dettaglio.

Per accedere alla maschera di dettaglio fare doppio click sulla riga relativa al caricamento effettuato.

| assistenza<br>sanitario<br>sanitario<br>lactivo di<br>cofirri Imperso M        | erronica.                                 |               |                                                                |   |                                         |          |  | Version: 0.0.2 |  |  |  |
|--------------------------------------------------------------------------------|-------------------------------------------|---------------|----------------------------------------------------------------|---|-----------------------------------------|----------|--|----------------|--|--|--|
| 🛊 Home 🗈 Dati azienda 🗏 iseritti 👻 🗈 Calcolo Contribuzione 🌶 Modifica Password |                                           |               |                                                                |   |                                         |          |  |                |  |  |  |
|                                                                                |                                           |               | Comunica Variazioni                                            |   |                                         |          |  |                |  |  |  |
|                                                                                | 🛓 Scarica il file da compliare            |               |                                                                |   |                                         |          |  |                |  |  |  |
|                                                                                | + Seleziona II file                       | Dati Import   |                                                                | × |                                         |          |  |                |  |  |  |
|                                                                                |                                           | File          | PMISALUTE - tracciato anagrafico_last.xls                      |   |                                         |          |  |                |  |  |  |
|                                                                                |                                           | Tipo Import   | ISCRITTI                                                       |   |                                         |          |  |                |  |  |  |
|                                                                                | File                                      | Stato         | AVVISI                                                         |   | Username                                | Download |  |                |  |  |  |
|                                                                                | PMISALUTE - tracciato anagrafico_last xis | Data-ora      | 2020-01-29 14:12:34                                            |   | x000000000                              | *        |  |                |  |  |  |
|                                                                                | PMISALUTE - tracciato anagrafico_iast.xis | Messaggio     | Componenti - aggiornati 1 elementi<br>Scaricare II file di log |   | XXXXXXXXXXXXXXXXXXXXXXXXXXXXXXXXXXXXXXX | 0        |  |                |  |  |  |
|                                                                                | PMISALUTE - tracciato anagrafico xis      |               |                                                                |   | XXXXXXXXXXXXXXXXXXXXXXXXXXXXXXXXXXXXXXX | 4        |  |                |  |  |  |
|                                                                                |                                           | Z Deitagii Da | Log Loti Trasferili Log                                        |   |                                         |          |  |                |  |  |  |
|                                                                                |                                           |               |                                                                |   |                                         |          |  |                |  |  |  |

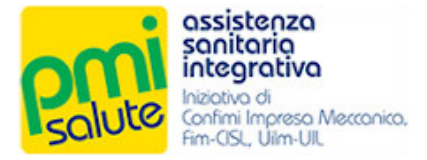

In caso di avvisi o errori nel processo di invio, nella maschera di dettaglio verrà abilitato il bottone "Log". Facendo click su questo, è possibile scaricare un file di testo con riferimenti ai problemi riscontrati, così da consentire la correzione dei dati (o il ripristino della struttura del file), per un eventuale nuovo tentativo di invio.

| Dati Import   |                                                                | × |
|---------------|----------------------------------------------------------------|---|
| - File        | PMISALUTE - tracciato anagrafico_last.xls                      |   |
| Tipo Import   | ISCRITTI                                                       |   |
| Stato         | AVVISI                                                         |   |
| Data-ora      | 2020-01-29 14:12:34                                            |   |
| Messaggio     | Componenti - aggiornati 1 elementi<br>Scaricare II file di log | ] |
| 🛓 Dettagli Da | ti Trasferiti                                                  |   |

Di seguito un esempio di file di *log* con indicazioni dei problemi di validazione riscontrati.

| 🗿 tource, 40. Jog (1).tst - Blocco nete di Windows                                | - | 0 | × |
|-----------------------------------------------------------------------------------|---|---|---|
| File Modifica Formato Visualizza ?                                                |   |   |   |
| 29/01/2020 14:12:36Riga 6 - dati non validi: CODICE FISCALE (ASS_CFIS) NON VALIDO |   |   | ^ |
|                                                                                   |   |   |   |
|                                                                                   |   |   |   |
|                                                                                   |   |   |   |
|                                                                                   |   |   |   |
|                                                                                   |   |   |   |
|                                                                                   |   |   |   |

Dalla maschera di dettaglio, facendo click sul bottone "Dettagli Dati Trasferiti" è inoltre possibile scaricare un file Excel che presenta un riepilogo dei dati correttamente trasferiti.

| Solute Assistenzo<br>Solute Assistenzo<br>Integration<br>Contro assistenzo | Menoven.                                   |                   |                                      |   |                                         |                             | Version: 0.6.2         |
|----------------------------------------------------------------------------|--------------------------------------------|-------------------|--------------------------------------|---|-----------------------------------------|-----------------------------|------------------------|
| 🚔 Home 📫 Dati az                                                           | ienda 🗏 Iscritti 🖛 🕮 Calcolo Contribuzione | P Modifica Passwo | ord                                  |   |                                         | utente axxxxxxxxxxx - codic | e azienda XYZ 🕞 Logout |
|                                                                            |                                            |                   | Comunica Variazioni                  |   |                                         |                             |                        |
|                                                                            | L Scarica II file da compilare             |                   |                                      |   |                                         |                             |                        |
|                                                                            | + Seleziona il file                        | Dati Import       |                                      | × |                                         |                             |                        |
|                                                                            |                                            | File              | PMISALUTE - tracciato anagrafico.xls |   |                                         |                             |                        |
|                                                                            |                                            | Tipo Import       | ISCRITTI                             |   |                                         | )                           |                        |
|                                                                            | File                                       | Stato             | DATI INVIATI                         |   | Username                                | Download                    |                        |
|                                                                            | PMISALUTE - tracciato anagrafico_iast.xis  | Data-ora          | 2020-01-29 13:56:34                  |   | XXXXXXXXXXXXXXXXXXXXXXXXXXXXXXXXXXXXXXX |                             |                        |
|                                                                            | PMISALUTE - tracciato anagrafico_iast.xis  | Messaggio         | Componenti - aggiunti 5 elementi     | ] | ****                                    |                             |                        |
|                                                                            | PMISALUTE - tracciato anagrafico xis       | 🛓 Dettagli Da     | ti Trasferiti                        |   | *****                                   | *                           |                        |
|                                                                            |                                            |                   |                                      |   |                                         |                             |                        |
|                                                                            |                                            |                   |                                      |   |                                         |                             |                        |

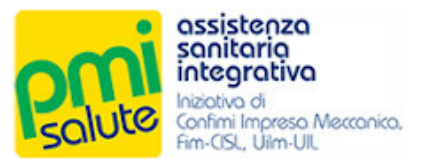

Di seguito un esempio di file Excel di riepilogo dei dati correttamente trasferiti.

| 🖬 5-d        |                        |                                 |                           |             |                            |                    |                   |              |                         |                    |                    |         |              |
|--------------|------------------------|---------------------------------|---------------------------|-------------|----------------------------|--------------------|-------------------|--------------|-------------------------|--------------------|--------------------|---------|--------------|
| File Home    | Insert Page Layou      | it Formulas Data Review         | View Design               |             |                            |                    |                   |              |                         |                    |                    | Sig     | n in 🧏 Share |
| 🚔 🔏 Cut      | Calibri                | · 11 · 4 · = = - 8              | - 🔤 Wran Text             | General     | - 11 11                    | Normal Bad         | Good              | Neutral      | Calculation             | 🖦 🛼 🖬 Σ            | AutoSum * 🗛 🥁      | 0       |              |
| Paste Copy - | D 7 11                 |                                 |                           | E 0/ -      | ←0 00 Conditional Format a | Check Cell Evol    | input             | Linked Cell  | Note In                 | sert Delete Format | Fill - Z           | ind 8   |              |
| 🗸 👎 Format P | ainter B 1 Q *         | □•  <u>○</u> • <u>₩</u> • === ⊆ | E ZE   E Merge & Center - |             | Formatting * Table *       | Cileck Cell Copil  | mput              | clinked cell | -                       | 🦉                  | Clear * Filter * S | elect * |              |
| Clipboard    | rs For                 | nt ra                           | Alignment                 | S Number    | 6                          |                    | Styles            |              |                         | Cells              | Editing            |         | ^            |
| A1 *         | 1 × √ fe               | CO_CODICE                       |                           |             |                            |                    |                   |              |                         |                    |                    |         | *            |
| A IN         | в                      | c                               | D                         | F           | F                          | G                  | н                 |              | E                       | 1                  |                    | к       |              |
| 1 CO CODICE  | CO CFIS                | CO IBAN                         | - CO COD QUALIFICA        | QUALIFICA - | CO DATA ASSUNZIONE         | CO DATA DIMISSIONI | CO DATA PENSIONAN | MENTO - CO D | DATA INIZIO ASPETTATIVA | CO DATA FINE AS    | PETTATIVA 🔽 CO P   |         | ASS GRADO    |
| 2 1234       | RSSMRA64D56I736G       |                                 | 1                         | Impiegato   |                            |                    |                   |              |                         |                    |                    |         | 01           |
| 3 1234       | RSSMRA64D56I736G       |                                 | 1                         | Impiegato   |                            |                    |                   |              |                         |                    |                    |         | CO           |
| 4 1234       | RSSMRA64D56I736G       |                                 | 1                         | Impiegato   |                            |                    |                   |              |                         |                    |                    |         | FD           |
| 5 1234       | RSSMRA64D561736G       | TEOVOE 438111010000001111111    |                           | Impiegato   |                            |                    |                   |              |                         |                    |                    |         | FI           |
| 7            | VRDINTN72A01H301K      | 1100X0342811101000000111111     |                           | Implegato   |                            |                    |                   |              |                         |                    |                    |         | 01           |
| 8            |                        |                                 |                           |             |                            |                    |                   |              |                         |                    |                    |         |              |
| 9            |                        |                                 |                           |             |                            |                    |                   |              |                         |                    |                    |         |              |
| 10           |                        |                                 |                           |             |                            |                    |                   |              |                         |                    |                    |         |              |
| 11           |                        |                                 |                           |             |                            |                    |                   |              |                         |                    |                    |         |              |
| 12           |                        |                                 |                           |             |                            |                    |                   |              |                         |                    |                    |         |              |
| 14           |                        |                                 |                           |             |                            |                    |                   |              |                         |                    |                    |         |              |
| 15           |                        |                                 |                           |             |                            |                    |                   |              |                         |                    |                    |         |              |
| 16           |                        |                                 |                           |             |                            |                    |                   |              |                         |                    |                    |         |              |
| 17           |                        |                                 |                           |             |                            |                    |                   |              |                         |                    |                    |         |              |
| 18           |                        |                                 |                           |             |                            |                    |                   |              |                         |                    |                    |         |              |
| 19           |                        |                                 |                           |             |                            |                    |                   |              |                         |                    |                    |         |              |
| 20           |                        |                                 |                           |             |                            |                    |                   |              |                         |                    |                    |         |              |
| 22           |                        |                                 |                           |             |                            |                    |                   |              |                         |                    |                    |         |              |
| 23           |                        |                                 |                           |             |                            |                    |                   |              |                         |                    |                    |         |              |
| 24           |                        |                                 |                           |             |                            |                    |                   |              |                         |                    |                    |         |              |
| 25           |                        |                                 |                           |             |                            |                    |                   |              |                         |                    |                    |         |              |
| 26           |                        |                                 |                           |             |                            |                    |                   |              |                         |                    |                    |         |              |
| 27           |                        |                                 |                           |             |                            |                    |                   |              |                         |                    |                    |         |              |
| 29           |                        |                                 |                           |             |                            |                    |                   |              |                         |                    |                    |         |              |
| 30           |                        |                                 |                           |             |                            |                    |                   |              |                         |                    |                    |         |              |
| 31           |                        |                                 |                           |             |                            |                    |                   |              |                         |                    |                    |         |              |
| 32           |                        |                                 |                           |             |                            |                    |                   |              |                         |                    |                    |         |              |
| 33           |                        |                                 |                           |             |                            |                    |                   |              |                         |                    |                    |         |              |
| 34           |                        |                                 |                           |             |                            |                    |                   |              |                         |                    |                    |         |              |
| 35           |                        |                                 |                           |             |                            |                    |                   |              |                         |                    |                    |         |              |
| 37           |                        |                                 |                           |             |                            |                    |                   |              |                         |                    |                    |         |              |
| 38           |                        |                                 |                           |             |                            |                    |                   |              |                         |                    |                    |         |              |
|              | omnonenti - aggiunti   | æ                               |                           |             |                            |                    | 1.01              |              |                         |                    |                    |         |              |
|              | componenter · aggiunti |                                 |                           |             |                            |                    |                   |              |                         |                    |                    |         | •            |

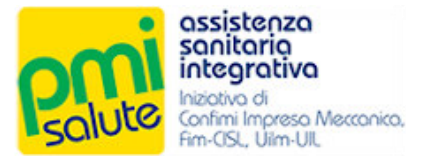

## **3.** ISCRITTI

#### 3.1 CAPINUCLEO

La funzionalità "Capinucleo", accessibile dalla voce "Iscritti" del menu principale, consente di visualizzare i dati relativi ai propri iscritti (raggruppati per capinucleo).

Da questa sezione è possibile inoltre verificare l'avvenuto corretto invio di variazioni, ricercando ad esempio un iscritto per codice fiscale o cognome e accedendo ai suoi dati.

| Salitorio<br>Integration<br>Solutio<br>For GS, Lim M. |                                   |                  | Version: 0.02                                           |
|-------------------------------------------------------|-----------------------------------|------------------|---------------------------------------------------------|
| 😭 Home 📾 Dati azienda 🗮 Iscritti 👻 📫 Calcolo Col      | ntribuzione 🛛 P Modifica Password |                  | utente xxxxxxxxxxxxxxxx - codice-azienda XYZ 🛛 👄 Logout |
| Capinucleo<br>Comunica variazioni                     | Capinucleo                        |                  | Q R55MRA640561736G                                      |
| Matricola                                             | Nominativo                        | Codice Fiscale   |                                                         |
| 1234                                                  | ROSSI MARIA                       | RSSMRA64D56I736G |                                                         |
|                                                       | H d Y F H                         |                  |                                                         |
|                                                       |                                   |                  |                                                         |

Facendo doppio click sulla riga specifica del caponucleo è possibile visualizzare le relative informazioni di dettaglio.

|                         |                  |                  | Caponucleo                |                    |  |
|-------------------------|------------------|------------------|---------------------------|--------------------|--|
| Metricole               | 1234             |                  |                           |                    |  |
| Cognome                 | ROSSI            |                  | Nome                      | MARIA              |  |
| Dete di nescite         | 16/04/1964       |                  | Sesso                     | ○ M <b>○</b> F     |  |
| Codice Fiscale          | R5SMR464D56i736G |                  | Qualifica                 | Impiegato V        |  |
| Data Assunzione         |                  |                  | Data Inizio Assicurazione | 01/01/2020         |  |
| Data Dimissioni         |                  |                  |                           |                    |  |
| Data Pensionamento      |                  |                  |                           |                    |  |
| Deta Inizio Aspettativa |                  |                  | Data Fine Aspettativa     |                    |  |
| Dete Fine Assicurazione |                  |                  |                           |                    |  |
| Indirizzo               | Via YYY, 22      |                  | Provincia                 | RM                 |  |
| Cimà                    | ROMA             |                  | CAP                       | 00100              |  |
| Email                   |                  |                  | Telefono                  |                    |  |
| Cellulare               | 333333333        |                  |                           |                    |  |
|                         |                  |                  |                           |                    |  |
|                         |                  |                  | Familiari                 |                    |  |
|                         |                  |                  |                           | Q Cerca            |  |
| Nominativo              |                  | Codice Fiscale   |                           | Grado di Parentela |  |
| BIANCHI LUCA            |                  | BNGLGU60A01H501O |                           | Conluge            |  |
| BIANCHI MARIA           |                  | BNCMRA87B54H501P |                           | Figlio Disablie    |  |
| BIANCHI MARCO           |                  | BNCMRC95P25H501B |                           | Figlio             |  |
|                         |                  |                  | H K 7 F H                 |                    |  |

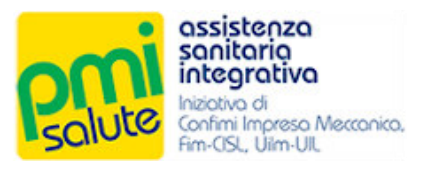

Per ogni caponucleo sarà mostrata la lista degli eventuali familiari iscritti.

|                         |                  |                  | Caponucleo                |                    |    |    |
|-------------------------|------------------|------------------|---------------------------|--------------------|----|----|
| Matricola               | 1234             |                  |                           |                    |    |    |
| Cognome                 | ROSSI            |                  | Nome                      | MARIA              |    |    |
| Dete di nescite         | 16/04/1964       |                  | Sesso                     | () M               | OF | F. |
| Codice Fiscale          | RSSMRA64D56i736G |                  | Qualifica                 | Impiegato          | ~  |    |
| Data Assunzione         |                  |                  | Data Inizio Assicurazione | 01/01/2020         |    |    |
| Data Dimissioni         |                  |                  |                           |                    |    |    |
| Data Pensionamento      |                  |                  |                           |                    |    |    |
| Data Inizio Aspemativa  |                  |                  | Data Fine Aspettativa     |                    |    |    |
| Deta Fine Assicurazione |                  |                  |                           |                    |    |    |
| Indirizzo               | Via YYY, 22      |                  | Provincia                 | RM                 |    |    |
| Cimà                    | ROMA             |                  | CAP                       | 00100              |    |    |
| Email                   | (                |                  | Talafono                  |                    |    |    |
| C.1                     |                  |                  |                           |                    |    |    |
| Celosere                | 333333333        |                  |                           |                    |    |    |
|                         |                  |                  | Familiari                 |                    |    |    |
|                         |                  |                  |                           | Q Cerca            |    | )  |
| Nominativo              |                  | Codice Fiscale   |                           | Grado di Parentela |    |    |
| BIANCHI LUCA            |                  | BNCLCU60A01H501O |                           | Coniuge            |    |    |
| BIANCHI MARIA           |                  | BNCMRA87B54H501P |                           | Figlio Disabile    |    |    |
| BIANCHI MARCO           |                  | BNCMRC95P25H501B | _                         | Figlio             |    |    |
|                         |                  |                  | H K T F H                 |                    |    |    |

Facendo doppio click sulla riga corrispondente al singolo familiare, sarà possibile accedere alla relativa maschera di dettaglio.

| solution assistenza<br>solution<br>Network<br>Control Meaners |                           |                  |                  |                         |                    |                                                                                                    | Version 0.02 |
|---------------------------------------------------------------|---------------------------|------------------|------------------|-------------------------|--------------------|----------------------------------------------------------------------------------------------------|--------------|
|                                                               |                           |                  |                  |                         |                    |                                                                                                    | ×            |
|                                                               |                           |                  | Серо             | nucleo                  |                    |                                                                                                    |              |
|                                                               | Matricola                 | (1234            |                  |                         |                    |                                                                                                    |              |
|                                                               | Cognome                   | ROSSI            |                  | Nome                    | MARIA              |                                                                                                    |              |
|                                                               | Data di nascita           | 16/04/1964       |                  | Sexao                   | O M                | 0 *                                                                                                    |              |
|                                                               |                           |                  |                  |                         | 1                  | and a second second second second second second second second second second second second second second second |              |
|                                                               |                           |                  |                  |                         |                    |                                                                                                    | ×            |
|                                                               |                           |                  | Fart             | tiliaro                 |                    |                                                                                                    |              |
|                                                               | Cognome                   | BIANCHI          |                  | Nome                    | LUCA               |                                                                                                    |              |
|                                                               | Data di nasoita           | 01/01/1960       |                  | Sesso                   | <b>O</b> M         | ⊖ ≠                                                                                                    |              |
|                                                               | Codice Fiscale            | BNCLCU60A01H5010 |                  | Grado Parentela         | Conluge            | ~                                                                                                    |              |
|                                                               | Deta Inizio Assicurazione | (01/01/2020      |                  | Data Fine Assicurazione |                    |                                                                                                    |              |
|                                                               | Indirizzo                 | Via YYY, 22      |                  | Provincia               | RM                 |                                                                                                    |              |
|                                                               | Città                     | ROMA             |                  | CAP                     | 00100              |                                                                                                    |              |
|                                                               | Email                     |                  |                  | Telefono                |                    |                                                                                                    |              |
|                                                               | Callulare                 |                  |                  |                         |                    |                                                                                                    |              |
|                                                               |                           |                  |                  | 人                       |                    |                                                                                                    |              |
|                                                               |                           |                  |                  |                         | Q Cerca            | Ĵ                                                                                                    |              |
|                                                               | Nominativo                |                  | Codice Fiscale   |                         | Grado di Parentela |                                                                                                    |              |
|                                                               | BIANCHI LUGA              |                  | BNGLGU60A01H501O |                         | Conluge            |                                                                                                    |              |
|                                                               |                           |                  |                  |                         | Figlio cisacile    |                                                                                                    |              |
|                                                               | DIALYUM BOARUU            |                  | BNUMRUSDP20H301B | 1                       | rigito             |                                                                                                    |              |
|                                                               |                           |                  |                  |                         |                    |                                                                                                    |              |
|                                                               |                           |                  |                  |                         |                    |                                                                                                    |              |

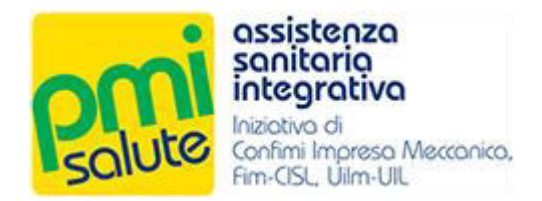

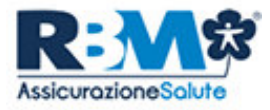

A tutte le Aziende aderenti a PMI Salute

Roma, 13/12/2019

#### Oggetto: Nuovo scenario operativo per la gestione delle coperture sanitarie di PMI Salute

A partire da gennaio 2020 il **Fondo Sanitario Integrativo PMI Salute** assumerà il ruolo di gestore diretto del rapporto Anagrafico/Contributivo con le Aziende del settore, attraverso l'utilizzo di una nuova piattaforma di servizi web, in sostituzione del precedente gestore Cassa RBM Salute.

La modifica organizzativa non inciderà sulle modalità e sulle tempistiche degli adempimenti richiesti alle aziende, che resteranno invariati fatta eccezione per il pagamento della contribuzione che avverrà direttamente a favore del Fondo Sanitario Integrativo PMI Salute a decorrere dal 2020 (vedi tabella seguente – periodo competenza distinta).

Allo stesso modo non vi sarà alcun cambiamento sulla disponibilità dei servizi a favore dei dipendenti iscritti al Fondo. Il portale per la richiesta delle prestazioni sanitarie e l'inserimento delle domande di rimborso, resteranno infatti invariati.

Restano perciò confermate:

- le scadenze mensili di invio degli aggiornamenti anagrafici (in caso di variazioni) ricordiamo che le variazioni anagrafiche dovranno essere comunicate dall'Azienda entro e non oltre il giorno 5 del mese successivo a quello nel corso del quale è avvenuta la variazione da comunicare;
- i tracciati record da utilizzare per la comunicazione delle anagrafiche;
- le regole di compilazione dei tracciati (esclusione, inclusione, recesso, ecc.);
- le scadenze mensili di versamento dei contributi (cambia solo l'IBAN); il versamento dei contributi al **Fondo Sanitario Integrativo PMI Salute** dovrà essere effettuato, come in precedenza, in forma mensile posticipata entro il giorno 16 del mese successivo a quello di competenza.

L'introduzione della nuova piattaforma web a partire da gennaio 2020 sarà dettagliatamente descritta con apposita comunicazione separata; particolare attenzione dovrà essere prestata all'operatività nella fase transitoria di chiusura dell'esercizio 2019 e di riapertura dell'esercizio 2020. Anticipiamo alcune istruzioni relative agli adempimenti amministrativi a vostro carico.

## Attività di competenza 2019 (variazioni del mese di Dicembre)

La comunicazione delle posizioni dei dipendenti che entrano in copertura da Gennaio 2020 (assunzioni Dicembre 2019) o cessano nel mese di Dicembre 2019 dovranno essere comunicate entro e non oltre il 10/01/2020 sulla piattaforma attualmente in utilizzo "WebUploader System®". Oltre questa data non sarà possibile inviare su questo canale i flussi anagrafici di competenza 2019. Si potrà comunque effettuare la comunicazione utilizzando la nuova piattaforma.

**N.B.** Dal 16 Dicembre tutte le comunicazioni caricate all'interno del "WebUploader System®" risulteranno nello stato "In Caricamento" ma sono da considerarsi regolarmente acquisite.

## Attività con decorrenza Febbraio 2020 e successivi

Le nuove inclusioni con decorrenza **Febbraio 2020** (variazioni di gennaio) dovranno essere comunicate entro il **05/02/2020** sulla nuova piattaforma del **Fondo Sanitario Integrativo PMI Salute utilizzando lo stesso tracciato attualmente in uso**. La piattaforma sarà accessibile sempre dal portale <u>www.pmisalute.it</u> utilizzando l'apposita funzione "AREA AZIENDE 2020".

## Modalità di versamento della contribuzione

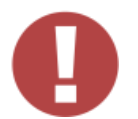

IMPORTANTE: con il cambio di gestione cessa il rapporto delle aziende con Cassa RBM Salute e si attiva il rapporto diretto con il Fondo Sanitario Integrativo PMI Salute. Pertanto da febbraio 2020 l'IBAN del conto di raccolta cambia.

Il versamento dei contributi andrà perciò effettuato tenendo presente il periodo di competenza della distinta e il relativo conto corrente di accredito. Vi preghiamo di prestare attenzione soprattutto all'IBAN da utilizzare per il versamento e alla modalità di recupero delle distinte contributive che dovrà avvenire in funzione del periodo di competenza come descritto nella tabella sottostante:

| Periodo<br>competenza<br>Distinta | Termine<br>versamento<br>Contributi | Conto Corrente                                 | <b>Portale di</b><br>disponibilità della<br>distinta contributiva |
|-----------------------------------|-------------------------------------|------------------------------------------------|-------------------------------------------------------------------|
| 2019                              | 16/01/2020                          | Cassa RBM Salute<br>IT78B030696180610000000928 | <u>www.pmisalute.it</u><br>Area Aziende                           |
| Gennaio 2020                      | 16/02/2020                          | Fondo PMI Salute<br>IT15M083270323500000004256 | www.pmisalute.it<br>Area Aziende 2020                             |

**O** Da febbraio 2020 non potranno più essere accettati bonifici sul conto corrente di Cassa RBM Salute, salvo non si tratti di versamento a recupero di arretrati contributivi (ante 2020). Cassa RBM Salute provvederà in questi casi alla restituzione; l'azienda dovrà poi provvedere autonomamente al nuovo versamento sul conto corrente del Fondo PMI Salute. Tale operatività è necessaria per ragioni fiscali, al fine di preservare la deducibilità del contributo e di garantire la corretta esecuzione degli adempimenti fiscali obbligatori da parte del Fondo PMI Salute verso l'Agenzia delle Entrate.

## Nuovi riferimenti amministrativi

Da Gennaio 2020 i nuovi contatti di riferimento per le Aziende e i Consulenti saranno i seguenti:

e-mail <u>assistenza@fondopmisalute.it</u>

 $\rightarrow$  gestione amministrativa/operativa

telefono 06 8411445

 $\rightarrow$  gestione amministrativa/operativa

Cordiali saluti PMI Salute